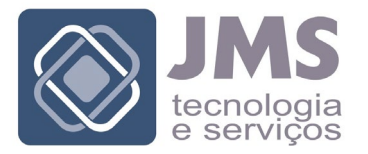

Consultoria, Auditoria e Informática P/ Municípios

# Orientações Inscrição Processo Seletivo Prefeitura Municipal de Pedro Leopoldo Secretaria Municipal de Educação

#### Procedimentos

- ✓ Utilizar qualquer navegador para acesso à internet como por exemplo Google Chrome, Mozilla Firefox ou internet explorer;
  - o Pode também ser utilizado aparelhos de telefonia móvel ou tablets.
- ✓ Digitar na barra de endereço do navegador:

o www.jmsbhz.com.br/concurso

 Poderá também ser digitado o endereço direto do processo de Pedro Leopoldo acrescentando:

www.jmsbhz.com.br/concurso/pedro-leopoldo-edital-001-2022

- O candidato será direcionado à página de listagem dos concursos e processos realizados pela JMS, sendo que deverá ser acessado o processo de Pedro Leopoldo;
- Com o acesso ao processo de Pedro Leopoldo clicar na barra de "Acessar Publicações"

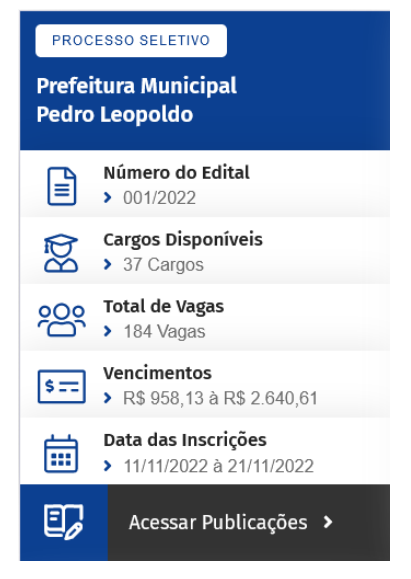

 ✓ Quando acessar as publicações vai aparecer no topo da página no canto direito dois botões, "Candidato" e outro "Requerimento", quando o acesso for através de um

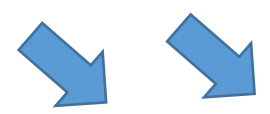

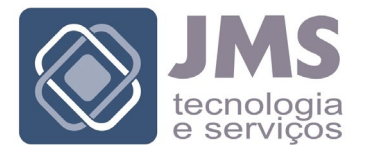

Consultoria, Auditoria e Informática P/ Municípios

computador. Se for por aparelho de telefonia estas barras estarão abaixo do nome da Prefeitura;

# Processo Seletivo Prefeitura Municipal Pedro Leopoldo

 Para se inscrever no processo primeiramente o candidato deverá fazer o seu cadastro clicar no botão "Candidato" opção "Cadastro de Candidato" e preencher as informações solicitadas no formulário, inclusive definindo

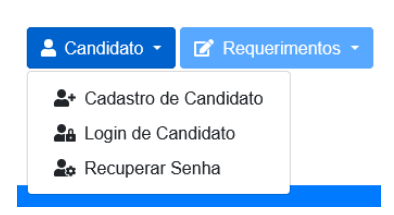

📝 Requerimentos 🝷

🐣 Candidato 👻

uma senha para acesso ao preenchimento do Requerimento de Inscrição;

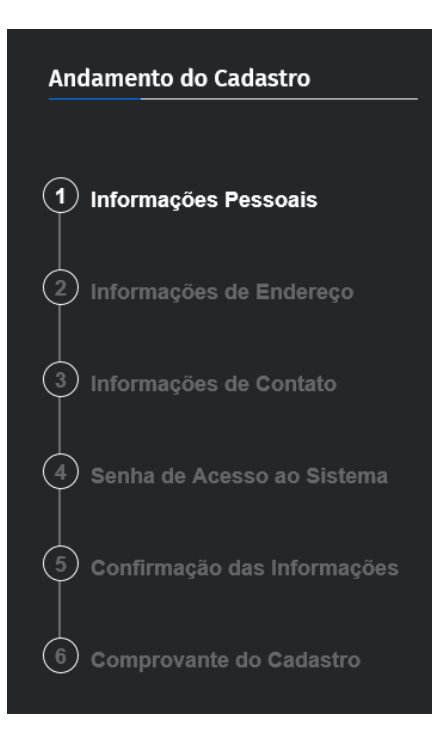

Com o acesso ao "Cadastro do Candidato" será exibido no lado esquerdo da tela o "Andamento do Cadastro" que terá suas opções habilitadas de acordo o preenchimento das informações;

Após percorrer os passos de 01 à 06 última opção será habilitada após ser salvo o cadastro e aparecerá a mensagem de "Sucesso Candidato Cadastrado";

O candidato só poderá se cadastrar uma única vez, podendo realizar quantas inscrições forem permitidas pelo Edital.

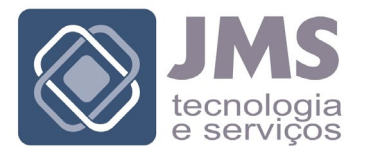

Consultoria, Auditoria e Informática P/ Municípios

#### 1 – Informações Pessoais

| Andamento do Cadastro     | Informações Pessoais |               |                         |
|---------------------------|----------------------|---------------|-------------------------|
| 1 Informações Pessoais    | CPF                  | Nome Completo | Data Nascimento         |
| 2 Informações de Endereço | Identidade           | Orgão Emissor | Estado do Orgão Emissor |

### 2 – Informações de Endereço

| Andamento do Cadastro     | Informações de Endereço |                    |  |
|---------------------------|-------------------------|--------------------|--|
| 1 Informações Pessoais    | Cep<br>00.000-000       | Logradouro         |  |
| 2 Informações de Endereço | Número                  | Complemento Bairro |  |

# 3 – Informações de Contato

| Andamento do Cadastro     | Informações de Contato |            |                        |
|---------------------------|------------------------|------------|------------------------|
| 1 Informações Pessoais    | Telefone 1             | Telefone 2 | Telefone 3             |
| 2 Informações de Endereço | Endereço de Email      | Confirm    | ne o Endereço de Email |
| 3 Informações de Contato  |                        |            | Avançar ⊙              |

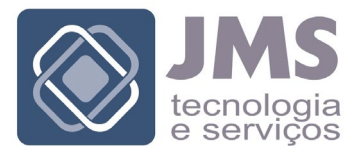

Consultoria, Auditoria e Informática P/ Municípios

#### 4 – Senha de Acesso ao Sistema

| Andamento do Cadastro        | Senha de Acesso ao Sistema |               |                |
|------------------------------|----------------------------|---------------|----------------|
| 1 Informações Pessoais       | Senha de Acesso            | Confirme a Se | enha de Acesso |
| 2 Informações de Endereço    |                            |               | Avançar 🕥      |
| 3 Informações de Contato     |                            |               |                |
| 4 Senha de Acesso ao Sistema |                            |               |                |

# 5 – Confirmação das Informações

| Andamento do Cadastro         | Confirmação das Informações                   |                                      |
|-------------------------------|-----------------------------------------------|--------------------------------------|
| 1 Informações Pessoais        | CPF<br>976.079.840-97                         | Nome Completo Candidato Teste        |
| 2 Informações de Endereço     | Nível de Escolaridade Pós Gradução Incompleta |                                      |
| 3 Informações de Contato      | Telefone<br>(31) 9 9999-9999                  | Endereço de Email email@email.com.br |
| 4 Senha de Acesso ao Sistema  | Declarado porta                               | dor de deficiência?                  |
| 5 Confirmação das Informações | ⊙ Voltar                                      | Salvar 🖬                             |
| 6 Comprovante do Cadastro     |                                               |                                      |

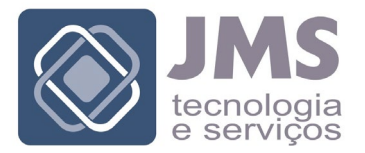

Consultoria, Auditoria e Informática P/ Municípios

## 6 – Comprovante do Cadastro

| Andamento do Cadastro         | Comprovante do Cadastro           |               |
|-------------------------------|-----------------------------------|---------------|
| 1 Informações Pessoais        | ✓ Sucesso<br>Candidato cadastrado |               |
| 2 Informações de Endereço     |                                   | <b>\$</b>     |
| 3 Informações de Contato      | ăÖ                                | ~             |
| 4 Senha de Acesso ao Sistema  | Efetuar Login                     | Fechar Janela |
| 5 Confirmação das Informações |                                   |               |
| 6 Comprovante do Cadastro     |                                   |               |
|                               |                                   |               |

- ✓ Com a habilitação do "Comprovante de Cadastro" o candidato poderá escolher "Fazer Login" ou "Fechar a Janela";
- Caso seja acessado o login vai ser exibido tela para digitação do CPF e a senha de acesso informada no ato do Cadastro;
  - O login poderá também ser realizado clicando no botão "Candidato" opção "Login de Candidato";
- ✓ Com a habilitação do requerimento será exibido no lado esquerdo da tela, atalho para "Efetuar Inscrição" e outro para "Envio de Documentação e Títulos";
- Quando acessar o "Requerimento" será exibido os dados do candidato conforme cadastro prévio realizado, sendo que na tela de seleção do cargo pretendido o candidato deverá fazer sua escolha;

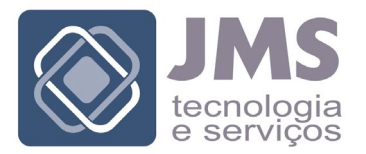

Consultoria, Auditoria e Informática P/ Municípios

- Se o cargo tiver "Reserva de Vaga para Deficiente" será exibido opção para a escolha;
- Caso seja realizada inscrição como portador de deficiência deverá ser enviado o documento "Atestado Médico" conforme Anexo V ao Edital;
- Com o avanço nas opções do Requerimento serão apresentadas informações sobre o cargo escolhido, as quais devem ser conferidas;
  - Com a "Confirmação do Requerimento" será exibido opções para:
    - Ir para Área do Candidato
    - Enviar Documentação e Títulos
    - Imprimir Comprovante
- Realizada a Inscrição o candidato deverá ir para a opção de envio de documentação e títulos;
- Com o acesso a opção de envio de documentos e títulos o candidato deverá escolher qual o cargo que ele se inscreveu, sendo que com esta escolha será exibido quais documentos e títulos devem ser enviados;
- ✓ No lado esquerdo da tela serão exibidas as opções de títulos e documentos constantes do Edital;
  - Para envio dos títulos o candidato poderá informar o total de pontos que entende ter auferido com o documento enviado;
  - Para anexar o documento ou título este deve estar arquivado (baixado) em uma pasta do computador ou do telefone móvel, de forma que o candidato possa escolher e anexar o mesmo;
  - Só serão aceitos documentos gravados no formato .PDF, sendo que seu tamanho não pode ser superior a 5 MB;

JMS Tecnologia e Serviços Ltda.